# Kezelési útmutató Intelligens rendszer akvakultúrák számára,SSP200B

Csomag okosérzékelőkkel akvakultúrák vízminőségének monitoringjához

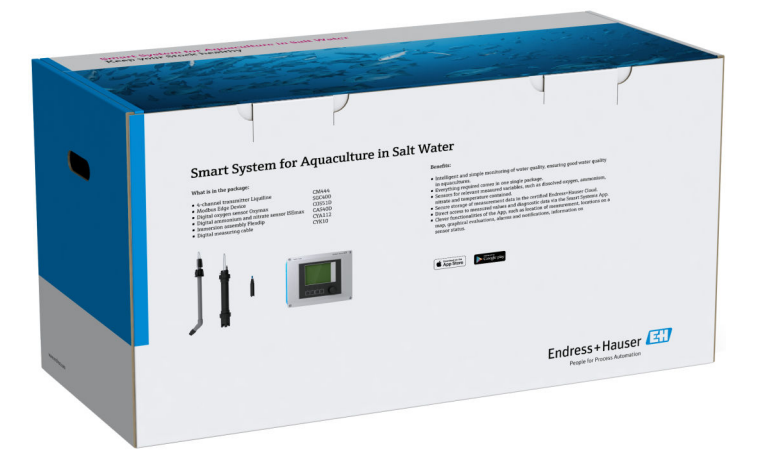

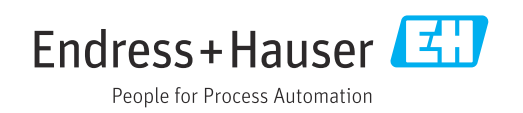

# Módosítási előzmények

| Termékverzió | Használati útmutató | Módosítások      | Megjegyzések              |
|--------------|---------------------|------------------|---------------------------|
| 1.00.XX      | B02045S/04/DE/01.20 | Kezdeti változat | A BA01930S-t helyettesíti |

# Tartalomjegyzék

| 1                                                                     | Néhány szó erről a                                                                                                    |             |
|-----------------------------------------------------------------------|----------------------------------------------------------------------------------------------------|-------------|
|                                                                       | dokumentumról 4                                                                                                    | ł           |
| 1.1<br>1.2                                                            | A dokumentum funkciója                                                                                                    | 444 45 5    |
| 1.3<br>1.4                                                            | Kiemelés                                                                                                    | 5           |
| 1.5<br>1.6                                                            | Dokumentáció 6<br>Bejegyzett védjegyek 7                                                                                                    | 5<br>7      |
| 2                                                                     | Alapvető biztonsági utasítások 8                                                                                                    | 3           |
| <ul><li>2.1</li><li>2.2</li><li>2.3</li><li>2.4</li><li>2.5</li></ul> | A személyzetre vonatkozó követelmények 8<br>Rendeltetésszerű használat 8<br>Munkahelyi biztonság 8<br>Üzembiztonság 9<br>2.4.1 A rendszer módosítása 9<br>2.4.2 Javítás 9<br>Termékbiztonság 9 | 3339999     |
| 2.6                                                                   | Informatikai biztonság                                                                                                    | 9           |
| 3                                                                     | Termékleírás 10                                                                                                    | )           |
| 3.1<br>3.2<br>3.3                                                     | Funkció       10         A rendszer kialakítása       10         Kommunikáció és adatfeldolgozás       10                                                                                      | )<br>)<br>) |
| 4                                                                     | Átvétel és termékazonosítás 11                                                                                                    | L           |
| 4.1<br>4.2<br>4.3                                                     | Átvétel                                                                                                    | 1<br>1<br>2 |
| 5                                                                     | Beépítés 13                                                                                                    | 3           |
| 5.1                                                                   | Beépítési feltételek                                                                                                    | 3           |
| 5.2                                                                   | Liquiline CM444 és Modbus Edge eszköz 12<br>5.2.1 A Liquiline CM444 és a Modbus                                                                                                    | 3           |
|                                                                       | Edge eszköz felszerelése 13<br>5.2.2 A Liquiline CM444 és Modbus Edge<br>eszköz leszerelése 14                                                                                                 | 3           |
| 5.3<br>5.4                                                            | CYA112 merülőszerelvények felszerelése 19<br>Beépítés utáni ellenőrzés                                                                                                    | 5           |
| 6                                                                     | Elektromos csatlakoztatás 17                                                                                                    | 7           |
| 6.1<br>6.2<br>6.3                                                     | Biztonság17A ház felnyitása és lezárása17Kábelbevezetések és kapcsok18                                                                                                    | 7<br>7<br>3 |

| A Liqu             | iline CM444 elektromos                                                                                                    |                                                 |
|--------------------|----------------------------------------------------------------------------------------------------|-------------------------------------------------|
| csatlak            |                                                                                                    | 18                                              |
| 6.4.1              | Kabelszerelo sin                                                                                                    | 19                                              |
| 0.4.2              | tánfeszültségének csatlakoztatása                                                                                                    | 19                                              |
| 6.4.3              | Az érzékelők csatlakoztatása                                                                                                    | 20                                              |
| A Mod              | lbus Edge eszköz elektromos                                                                                                    | 20                                              |
| csatlak            | koztatása                                                                                                    | 21                                              |
| 6.5.1              | A Modbus Edge eszköz előkészítése                                                                                                    | 21                                              |
| 6.5.2              | Az LTE antenna felszerelése                                                                                                    | 22                                              |
| 6.5.3              | Tápfeszültség csatlakoztatása a                                                                                                    |                                                 |
|                    | Modbus Edge eszközhöz, 100–240 V                                                                                                    |                                                 |
|                    | AC                                                                                                    | 23                                              |
| 6.5.4              | Tápfeszültség csatlakoztatása a                                                                                                    | <b>D</b> (                                      |
| Alian              | Modbus Edge eszkozhoz, 24 V DC                                                                                                    | 24                                              |
| A LIQU             | IIIne CM444 es à Modbus Device Eage                                                                                                    | 27                                              |
| Csatlal            | Cozialasa                                                                                                    | 24<br>25                                        |
| Coutian            |                                                                                                    | 29                                              |
| Üzem               | ıbe helyezés                                                                                                    | 26                                              |
| A Ligu             | iline CM444 üzembe helvezése                                                                                                    | 26                                              |
| 7.1.1              | Működés ellenőrzése                                                                                                    | 26                                              |
| 7.1.2              | A kezelési nyelv beállítása                                                                                                    | 26                                              |
| 7.1.3              | A Liquiline CM444 konfigurálása                                                                                                    | 26                                              |
| A Mod              | bus Edge eszköz üzembe helyezése                                                                                                    | 28                                              |
| Eszköz             | ök hozzáadása a Webalkalmazáshoz                                                                                                    | 28                                              |
| Okoste             | elefonos alkalmazás telepítése                                                                                                    | 29                                              |
| Adat               | tábla                                                                                                    | 30                                              |
|                    |                                                                                                    |                                                 |
| Diagr              | nosztika és hibaelhárítás                                                                                                    | 31                                              |
| SSP int            | telligens rendszer                                                                                                    | 31                                              |
| Liquiline CM444 33 |                                                                                                    |                                                 |
| Karh               | antartás                                                                                                    | 32                                              |
| Enduce             |                                                                                                    | 22                                              |
| SSD int            | tolligons rondszor                                                                                                    | 22<br>22                                        |
| 10 2 1             | Frissítások                                                                                                    | 22<br>32                                        |
| Liquili            | ne CM444                                                                                                    | 32                                              |
| Liquin             |                                                                                                    | 20                                              |
| Javítá             | ás                                                                                                    | 33                                              |
| Általáı            | nos információ                                                                                                    | 33                                              |
| Pótalk             | atrészek                                                                                                    | 33                                              |
| Endres             | ss+Hauser szolgáltatások                                                                                                    | 33                                              |
| Liquili            | ne CM444                                                                                                    | 33                                              |
| Artalm             | natlanítás                                                                                                    | 33                                              |
| Műsz               | aki adatok                                                                                                    | 34                                              |
|                    | A Liqu<br>csatlak<br>6.4.1<br>6.4.2<br>6.4.3<br>A Mod<br>csatlak<br>6.5.1<br>6.5.2<br>6.5.3<br>6.5.4<br>A Liqu<br>csatlak<br>Csatlak<br>Csatlak | A Liquiline CM444 elektromos<br>csatlakoztatása |

# 1 Néhány szó erről a dokumentumról

## 1.1 A dokumentum funkciója

Ezek az utasítások megadják a rendszer használatához szükséges összes információt: a termékleírásra, a telepítésre és a használatra, valamint a rendszer-integrációra, a működésre, a diagnosztikára, a hibaelhárításra, a szoftverfrissítésekre és az ártalmatlanításra vonatkozóan.

# 1.2 Alkalmazott szimbólumok

## 1.2.1 Biztonsági szimbólumok

| Szimbólum         | Jelentés                                                                                                    |
|-------------------|----------------------------------------------------------------------------------------------------|
| <b>A</b> VESZÉLY  | <b>VESZÉLY!</b><br>Ez a szimbólum veszélyes helyzetre figyelmezteti Önt. A veszélyes helyzet figyelmen<br>kívül hagyása súlyos vagy halálos sérüléshez vezet.           |
|                   | FIGYELMEZTETÉS!                                                                                                    |
| FIGYELMEZTETES    | <b>SE</b> z a szimbólum veszélyes helyzetre figyelmezteti Önt. A veszélyes helyzet figyelmen<br>kívül hagyása súlyos vagy halálos sérüléshez vezethet.                  |
| <b>A</b> VIGYÁZAT | VIGYÁZAT!<br>Ez a szimbólum veszélyes helyzetre figyelmezteti Önt. A veszélyes helyzet figyelmen<br>kívül hagyása könnyebb vagy közepes súlyosságú sérüléshez vezethet. |
| ÉRTESÍTÉS         | <b>MEGJEGYZÉS</b> :<br>Ez a szimbólum olyan eljárásokat és egyéb tényeket jelöl, amelyek nem<br>eredményezhetnek személyi sérülést.                                     |

## 1.2.2 Bizonyos típusú információkra vonatkozó szimbólumok

| Szimbólum     | Jelentés                                                                                      |
|---------------|-----------------------------------------------------------------------------------------------|
|               | <b>Megengedett</b><br>Megengedett eljárások, folyamatok vagy tevékenységek.                   |
|               | <b>Előnyben részesített</b><br>Előnyben részesített eljárások, folyamatok vagy tevékenységek. |
| ×             | <b>Tilos</b><br>Tiltott eljárások, folyamatok vagy tevékenységek.                             |
| i             | <b>Tipp</b><br>További információkat jelez.                                                   |
|               | Dokumentációra való hivatkozás.                                                               |
|               | Oldalra való hivatkozás.                                                                      |
|               | Ábrára való hivatkozás.                                                                       |
| ►             | Figyelmeztetés vagy betartandó egyedi lépés.                                                  |
| 1., 2., 3     | Lépések sorrendje.                                                                            |
| L <b>&gt;</b> | Egy lépés eredménye.                                                                          |
| ?             | Segítség probléma esetén.                                                                     |
|               | Szemrevételezés.                                                                              |

| Szimbólum | Jelentés                                                                                                    |
|-----------|----------------------------------------------------------------------------------------------------|
|           | Egyenáram                                                                                                    |
| $\sim$    | Váltakozó áram                                                                                                    |
| $\sim$    | Egyenáram és váltakozó áram                                                                                                    |
| <u> </u>  | <b>Földcsatlakozás</b><br>Egy földelt csatlakozó, amely egy földelő rendszeren keresztül van földelve.                                                                                                    |
| Ð         | <ul> <li>Védőföldelés (PE, Protective Earth)</li> <li>Olyan csatlakozó, amelyet minden más csatlakozás kialakítása előtt földelni kell.</li> <li>A földelő terminálok a készülék belsejében és azon kívül helyezkednek el:</li> <li>Belső földelő terminál: a védőföldelést a hálózati betáp földelőkábeléhez csatlakoztatja.</li> <li>Külső földelő terminál: a készüléket az üzem földelő rendszeréhez csatlakoztatja.</li> </ul> |

## 1.2.3 Elektromos szimbólumok

## 1.2.4 Az eszköz állapotát jelző szimbólumok (NAMUR NE107)

| Szimbólum | Jelentés                                                                                                    |
|-----------|----------------------------------------------------------------------------------------------------|
| <b>Q</b>  | NAMUR NE107 szerinti szimbólum<br>Nem sikerült<br>Magas súlyossági szint: a kimeneti jel érvénytelen. Eszközhiba történt.                                                                                                    |
| 2         | NAMUR NE107 szerinti szimbólum<br>Specifikáción kívül<br>Közepes súlyossági szint: a megengedett környezeti feltételek vagy a megengedett<br>folyamatfeltételek túllépésre kerültek, vagy a mérési hibák túl nagyok.                                                                                                    |
| *         | NAMUR NE107 szerinti szimbólum<br>Karbantartás szükséges<br>Alacsony súlyossági szint: a kimeneti jel továbbra is érvényes. A várható élettartam<br>majdnem lejárt, vagy a funkcionalitás hamarosan korlátozottá fog válni. Egy pH-mérő<br>eszköz esetén például a "Karbantartás szükséges" felirat jelenik meg, ha a pH-<br>elektródot ki kell cserélni. |
|           | NAMUR NE107 szerinti szimbólum<br>Funkció ellenőrzése<br>A jel átmenetileg érvénytelen vagy az utolsó érvényes értéken van tartva. Az eszközön<br>jelenleg munkavégzés történik.                                                                                                    |
|           | Ismeretlen: nem sikerült kapcsolatot létesíteni az eszközzel.                                                                                                    |
| <b>S</b>  | OK: az eszköz rendben van.                                                                                                    |
|           | Nincs monitorozva: az eszköz nincs monitorozva.                                                                                                    |

# 1.3 Kiemelés

| Kiemelés módja      | Jelentés                                                         | Példa                                                                                                    |
|---------------------|------------------------------------------------------------------|----------------------------------------------------------------------------------------------------|
| Félkövér            | Billentyűk, gombok,<br>programikonok, lapok, menük,<br>parancsok | <b>Start → Programok → Endress+Hauser</b><br>A <b>Fájl</b> (File) menüben válassza a <b>Nyomtatás</b><br>lehetőséget. |
| Szögletes zárójelek | Változók                                                         | <dvd drive=""></dvd>                                                                                                  |

#### Alkalmazott betűszavak 1.4

| Betűszavak                                              | Jelentés                                                                                                    |
|---------------------------------------------------------|----------------------------------------------------------------------------------------------------|
| AC                                                      | Váltakozó áram                                                                                                    |
| CAS40D                                                  | Endress+Hauser ammónium- és nitrátérzékelő                                                                                                    |
| CM444                                                   | Endress+Hauser jeladó                                                                                                    |
| COS51D (csak az SSP200B a sós vizes<br>alkalmazásokhoz) | Endress+Hauser oxigénérzékelő                                                                                                    |
| COS61D (csak az SSP200B az édesvízi<br>alkalmazásokhoz) | Endress+Hauser oxigénérzékelő                                                                                                    |
| CYA112                                                  | Endress+Hauser merülőszerelvény                                                                                                    |
| CYK10                                                   | Endress+Hauser mérőkábel                                                                                                    |
| CPU                                                     | Központi feldolgozóegység                                                                                                    |
| DC                                                      | Egyenáram                                                                                                    |
| SSP                                                     | Smart System Package (Intelligens rendszercsomag)                                                                                                    |
| Rest JSON API                                           | A REST-kompatibilis API (alkalmazásprogramozható interfész)<br>specifikációja (REST = Representational State Transfer<br>(reprezentatív állapotátvitel)) |

#### 1.5 Dokumentáció

Az intelligens rendszer Használati útmutatóját a csomag tartalmazza.

| Az SSP Intelligens | rendszerek és | rendszerelemek | kieaészítő | dokumentácić | ia |
|--------------------|---------------|----------------|------------|--------------|----|
|                    |               |                |            |              | J  |

| Rendszer vagy rendszerelemek                                 | Megnevezés      | Dokumentáció                                                                                                    |
|--------------------------------------------------------------|-----------------|----------------------------------------------------------------------------------------------------|
| Intelligens rendszer felszíni vízhez                         | SSP100B         | <ul><li>Műszaki információk: TI01550S/04/EN</li><li>Használati útmutató: BA02044S/04/EN</li></ul>                                                                                                    |
| Intelligens rendszer akvakultúrák<br>számára                 | SSP200B         | <ul> <li>Műszaki információk: TI01551S/04/EN</li> <li>Használati útmutató: BA02045S/04/EN</li> </ul>                                                                                                 |
| Modbus Edge eszköz                                           | SGC400          | Műszaki információk: TI01422S/04/EN                                                                                                    |
| Jeladó                                                       | Liquiline CM444 | <ul> <li>Műszaki információk: TI00444C/07/EN</li> <li>Rövid használati útmutató: KA01159C/07/EN</li> <li>Használati útmutató BA00444C/07/EN</li> <li>Szerelési utasítások: EA00009C/07/A2</li> </ul> |
| Ammónium- és nitrátérzékelő                                  | ISEmax CAS40D   | <ul> <li>Műszaki információk: TI00491C/07/EN</li> <li>Használati útmutató BA00491C/07/EN</li> </ul>                                                                                                  |
| Oxigénérzékelő (az SSP200B-hez, sósvízi<br>alkalmazásokhoz)  | Oxymax COS51D   | <ul> <li>Műszaki információk: TI00413C/07/EN</li> <li>Rövid használati útmutató: KA00413C/07/EN</li> <li>Használati útmutató BA00413C/07/EN</li> </ul>                                               |
| Oxigénérzékelő (az SSP200B-hez,<br>édesvízi alkalmazásokhoz) | Oxymax COS61D   | <ul> <li>Műszaki információk: TI00387C/07/EN</li> <li>Rövid használati útmutató: KA01133C/07/EN</li> <li>Használati útmutató BA00460C/07/EN</li> </ul>                                               |
| Merülőszerelvény                                             | Flexdip CYA112  | <ul> <li>Műszaki információk: TI00118C/07/EN</li> <li>Használati útmutató: BA00118C/07/A2</li> </ul>                                                                                                 |
| Mérőkábelek                                                  | СҮК10           | <ul> <li>Műszaki információk: TI00432C/07/EN</li> <li>Használati útmutató BA00432C/07/EN</li> </ul>                                                                                                  |

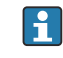

További dokumentációkért olvassa el az Endress+Hauser Operations App-ot, vagy látogasson el ide: www.endress.com/device-viewer.

# 1.6 Bejegyzett védjegyek

A Modbus a Modicon, Incorporated bejegyzett védjegye.

Az RUT240 a Teltonika Ltd. terméke, 08105 Vilnius/Litvánia.

A RevPi Core 3 a Kunbus GmbH terméke, 73770 Denkendorf/Németország terméke.

Az UNO PS a Phoenix CONTACT GmbH & Co. KG terméke, 32825 Blomberg/Németország.

Minden más márka- és terméknév a szóban forgó vállalatok és szervezetek védjegye vagy bejegyzett védjegye.

# 2 Alapvető biztonsági utasítások

## 2.1 A személyzetre vonatkozó követelmények

A beépítéssel, üzembe helyezéssel, diagnosztikával és karbantartással foglalkozó személyzetnek a következő követelményeknek kell megfelelnie:

- Szakképzett szakemberek: megfelelő szakképesítéssel rendelkeznek ehhez a specifikus feladathoz és az Endress+Hauser általi képzésben részesültek. Az Endress+Hauser szakszerviz szakértői.
- ► A személyzetnek rendelkeznie kell az üzem tulajdonosának/üzemeltetőjének engedélyével.
- A személyzetnek ismernie kell a regionális és nemzeti szabályokat.
- A munka megkezdése előtt: elolvassák és értelmezik az útmutató, a kiegészítő dokumentáció, valamint a tanúsítványok szerinti utasításokat (az alkalmazástól függően).
- A személyzetnek be kell tartania az utasításokat és az általános szabályokat.

Az üzemeltető személyzetnek a következő követelményeknek kell megfelelnie:

- A személyzetnek a feladat követelményei szerinti utasításokat és felhatalmazást kell kapnia az üzem tulajdonosától/üzemeltetőjétől.
- A személyzet követi a jelen kézikönyvben leírt utasításokat.

# 2.2 Rendeltetésszerű használat

Az édesvízi alkalmazásokra szolgáló SSP200B intelligens rendszer édesvizek monitoringjához lett kialakítva. A sósvízi alkalmazásokra szolgáló SSP200B intelligens rendszer sós vizek monitoringjához lett kialakítva.

A Liquiline CM444 jeladó egy többcsatornás vezérlő és a mellékelt digitális érzékelők csatlakoztatására szolgál.

Bármilyen más felhasználás nem rendeltetésszerű felhasználásnak minősül. A rendeltetésszerű felhasználás a gyártó által meghatározott üzemeltetési és karbantartási követelményeknek való megfelelést jelenti. Az intelligens rendszert az e célnak megfelelő környezetben kell felszerelni.

Az intelligens rendszer nem alkalmas robbanásveszélyes környezetben való használatra.

#### 📔 Veszélyek

A tulajdonos/üzemeltető felelőssége, hogy felmérje a rendszerekkel kapcsolatos veszélyeket. Ezeket a veszélyeket a tulajdonosnak/üzemeltetőnek kell értékelnie, és az értékelés szerinti intézkedéseket végre kell hajtani. Bár az intelligens rendszer egy ilyen intézkedés részét képezheti, a teljes folyamatra vonatkozó felelősség mindig a tulajdonost/üzemeltetőt terheli, különösen a megfelelő intézkedések megtételére vonatkozóan olyan esetekben, ha az intelligens rendszer riasztást jelez.

#### 📔 Helytelen használat

A nem rendeltetésszerű használat veszélyeztetheti a biztonságot. A gyártó nem felel a nem megfelelő vagy nem rendeltetésszerű használatból eredő károkért.

# 2.3 Munkahelyi biztonság

A személyzetnek a rendszeren és a rendszerrel való munkavégzés során a következő feltételeknek kell megfelelnie:

- A szükséges személyi védőfelszerelést a regionális/nemzeti előírások szerint kell viselni.
- ► Hegesztéskor a hegesztőegységet ne földelje a rendszerre.
- ▶ Ha nedves a keze, az áramütés magasabb kockázata miatt kesztyű viselése javasolt.

# 2.4 Üzembiztonság

Csak akkor működtesse a rendszert, ha az megfelelő műszaki állapotban van és hibamentes.

Az üzemeltető felel a rendszer zavartalan működéséért.

#### 2.4.1 A rendszer módosítása

A rendszer jogosulatlan módosításai nem megengedettek, és előre nem látható veszélyekhez vezethetnek:

▶ Ha ennek ellenére módosításokra van szükség, forduljon az Endress+Hauser-hez.

## 2.4.2 Javítás

A folyamatos üzembiztonság és megbízhatóság érdekében:

- ► A javításokat csak szakképzett Endress+Hauser szakemberek végezhetik.
- ► Tartsa be a villamos készülékek javításával kapcsolatos szövetségi/nemzeti előírásokat.
- ► Csak az Endress+Hausertől származó eredeti alkatrészeket és tartozékokat használjon.

## 2.5 Termékbiztonság

Az intelligens rendszerhez használt alkatrészek megfelelnek az általános biztonsági előírásoknak és jogi követelményeknek. Ezenkívül az alkatrészek megfelelnek az EC/EU irányelveknek, amelyek az EU-megfelelőségi nyilatkozatokban szerepelnek az alkatrészekre vonatkozóan.

# 2.6 Informatikai biztonság

Csak akkor nyújtunk garanciát, ha az eszközt a Használati útmutatóban leírt módon telepíti és használja. A rendszer az eszközbeállítások véletlen megváltoztatása elleni biztonsági mechanizmusokkal van ellátva.

A felhasználói biztonsági előírásokkal összhangban lévő informatikai (IT) biztonsági intézkedéseket, amelyek célja, hogy kiegészítő védelmet nyújtsanak az eszköz és az eszköz-adatátvitel szempontjából, maguknak a felhasználóknak kell végrehajtaniuk.

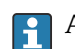

Az adatmentés az üzemeltető felelőssége.

# 3 Termékleírás

# 3.1 Funkció

Az "SSP200B intelligens rendszer akvakultúrák számára" az akvakultúra-rendszereket monitorozza.

A csomag tartalmazza az összes szükséges érzékelőt, egy jeladót a mért adatok feldolgozásához, valamint az SGC400 Modbus Edge eszközt. A csomag továbbá merülőszerelvényeket, szerelőlemezeket és a Modbus TCP csatlakozókábelét tartalmazza. Az SGC400 Modbus Edge eszköz továbbítja az eszközazonosító adatokat, a mért értékeket és az állapotinformációkat a Netilion Cloud számára. A Netilion Cloud-ra küldött adatok közvetlenül lekérdezhetők a REST JSON API-n keresztül, vagy egy okostelefon alkalmazásban használhatók.

# 3.2 A rendszer kialakítása

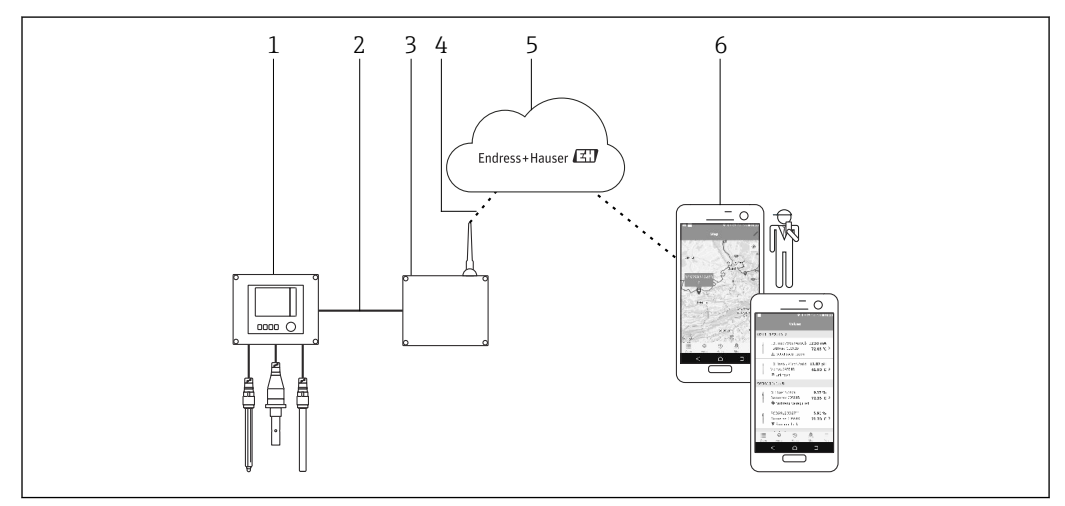

🖻 1 Hálózati architektúra

- 1 Terepi eszköz, pl. Liquiline CM444
- 2 Modbus TCP csatlakozás
- 3 SGC400 Modbus Edge eszköz
- 4 LTE csatlakozás
- 5 Netilion Cloud (netilion felhő)
- 6 Felhasználói alkalmazás okostelefonra

# 3.3 Kommunikáció és adatfeldolgozás

| Modbus TCP (Ethernet) | 2x LAN port, 10/100 Mbps, az IEEE 802.3, IEEE 802.3u szabványoknak megfelelően |
|-----------------------|--------------------------------------------------------------------------------|
| Vezeték nélküli LAN   | IEEE 802.11b/g/n, Hozzáférési pont (AP, access point), Állomás (STA, station)  |
| Mobil                 | 4G (LTE) CAT4 150 Mbps-ig<br>3G 42 Mbps-ig                                     |

# 4 Átvétel és termékazonosítás

## 4.1 Átvétel

- Ellenőrizze a csomagolást, hogy nincsenek-e rajta szállítás során keletkezett sérülések.
- A sérülések elkerülése érdekében a csomagolást óvatosan távolítsa el.
- Őrizze meg a mellékelt dokumentumokat.

A rendszert nem szabad üzembe helyezni, ha a csomag tartalmát sérültnek találja. Ilyen esetben forduljon az Endress+Hauser Értékesítési központhoz. Ha lehetséges, a rendszert az eredeti csomagolásában juttassa vissza az Endress+Hauser számára.

## 4.2 Termékazonosítás

Az intelligens rendszer adattáblája ezen üzemeltetési utasítás "Adattábla" szakaszában található. Az adattábla az Edge Device fedelének belső oldalán is található.

Az adattábla a következő információkat tartalmazza:

- Az intelligens rendszer sorozatszáma
- A Liquiline CM444 távadó sorozatszáma
- Az érzékelők sorozatszáma
- Diszkont kód a rendszer regisztrálásához a Netilion Cloud szolgáltatásban

| Endress+Hauser<br>Process Solutions AG<br>CH-4153 Reinach | Endress+Hauser 🖪                                |
|-----------------------------------------------------------|-------------------------------------------------|
| Smart System Packag                                       | je SSP200B                                      |
| Order code:<br>Serial number:<br>Extended order code:     | SSP200-10C2/0<br>R1000224820<br>SSP200B-AAFB11A |
| Discount Code:                                            | 12345678                                        |
| Serial No. Liquiline CM444:                               | 11111105G00                                     |
| Serial No. Oxymax COS61D                                  | 0: 11111105000                                  |
| Serial No. ISEmax CAS40D:                                 | : 11111105I10                                   |
| <u>∧</u> →∏<br>(€                                         | <u>)</u>                                        |
| Assembled in Switzerland                                  | Vear of manufacturing: 20                       |

🖻 2 Példa az SSP200B adattáblájára

A rendszert a következő módokon azonosíthatja:

- Adja meg az adattáblán feltüntetett sorozatszámot: W@M Device Viewer (www.endress.com → Rólunk → W@M Life Cycle Management → Üzemelés→ A megfelelő eszközinformáció mindig kéznél (alkatrész keresése) → Eszközspecifikus információk → Sorozatszám megadása): a rendszerre/eszközre vonatkozó összes információ megjelenik.
- Adja meg az adattáblán feltüntetett sorozatszámot: Endress+Hauser Operations App: a rendszerre vonatkozó összes információ megjelenik.

## 4.3 Tárolás és szállítás

- Az alkatrészek olyan módon vannak becsomagolva, hogy tárolás és szállítás közben teljesen védve legyenek az ütődések hatásaival szemben.
- Az engedélyezett tárolási hőmérséklet 0 ... 40 °C (32 ... 104 °F).
- Az alkatrészeket az eredeti csomagolásukban, száraz helyen tárolja.
- Amennyiben lehetséges, csak az eredeti csomagolásukban szállítsa az alkatrészeket.

# 5 Beépítés

# 5.1 Beépítési feltételek

### 5.1.1 IP védelmi fokozat

#### ÉRTESÍTÉS

#### Az IP védelmi fokozat figyelmen kívül hagyása

- A készülék lehetséges károsodása.
- Vegye figyelembe a Liquiline CM444 és a Modbus Edge Device SGC400 IP védelmi fokozatát a beépítési hely vonatkozásában.

IP védelmi fokozat:

- Liquiline CM444: IP66/67
- Modbus Edge Device, SGC400: IP54

# 5.2 Liquiline CM444 és Modbus Edge eszköz

#### 5.2.1 A Liquiline CM444 és a Modbus Edge eszköz felszerelése

A Liquiline CM444 jeladót és a Modbus Edge eszközt egy szerelőlemez segítségével szerelje fel a falra.

A méretekkel kapcsolatos részletes információkat a "Liquiline CM444" Műszaki információiban és a "Modbus Edge Device" Műszaki információiban találja.

Vegye figyelembe az antennacsatlakozó kábelek hosszát és az "LTE antenna felszerelése" szakaszban szereplő információkat a Modbus Edge eszköz felszerelési helyének függvényében → 
<sup>(B)</sup> 22

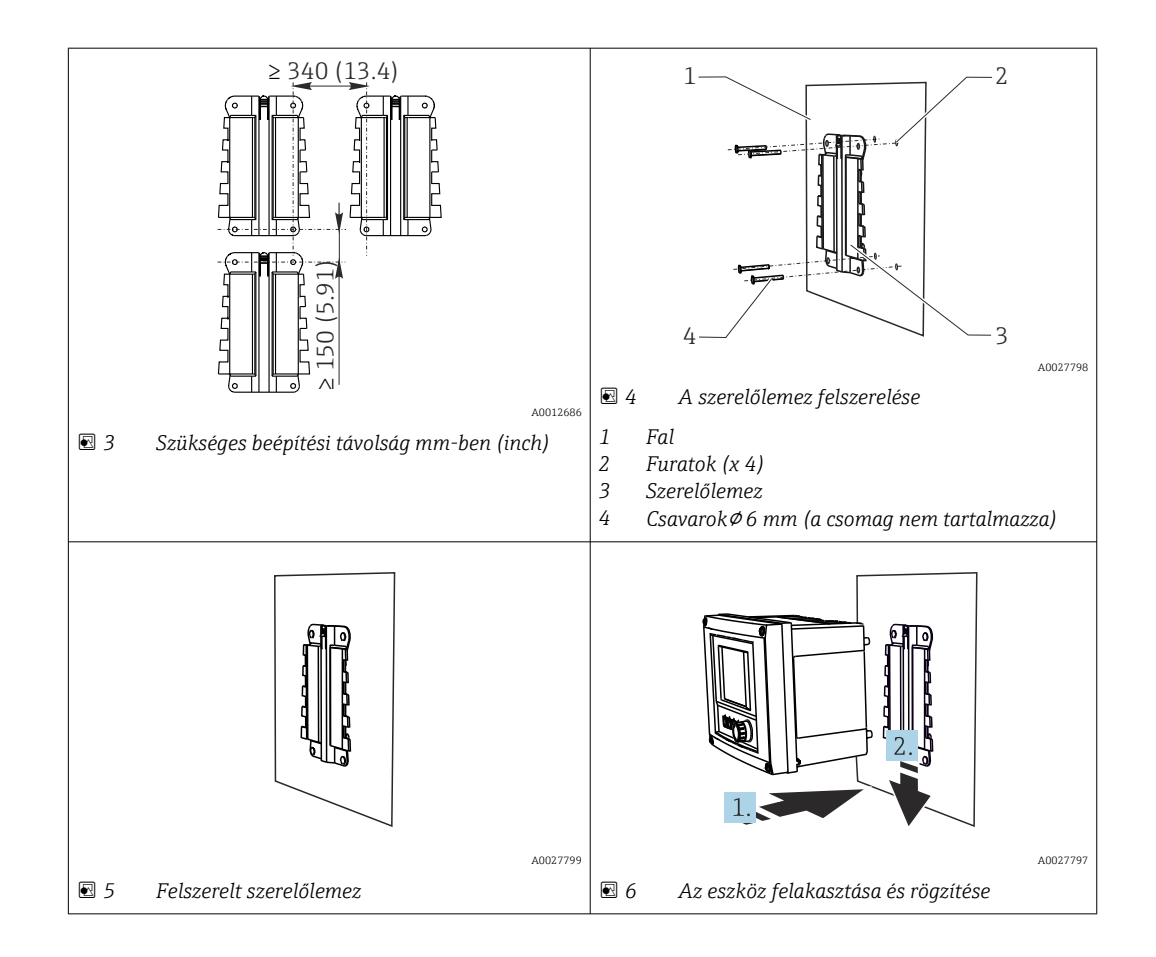

- Szerelje fel a szerelőlemezeket. Vegye figyelembe a megadott szerelési távolságokat. A furatok átmérője a felhasznált tipliktől függ. A tipliket és csavarokat a csomag nem tartalmazza.
- 2. Akassza az eszközt a tartóra.
- 3. Nyomja lefelé az eszközt a tartóban, amíg az a helyére nem kattan.

#### 5.2.2 A Liquiline CM444 és Modbus Edge eszköz leszerelése

Ugyanígy szerelje le a Liquiline CM444 jeladót és a Modbus Edge eszközt.

#### ÉRTESÍTÉS

#### Az eszköz leejtése

Az eszköz károsodása

- Amikor a készüléket a tartóból kiveszi, ügyeljen rá, hogy ne ejtse el.
- Ideális esetben két emberrel szereltesse le az eszközt.

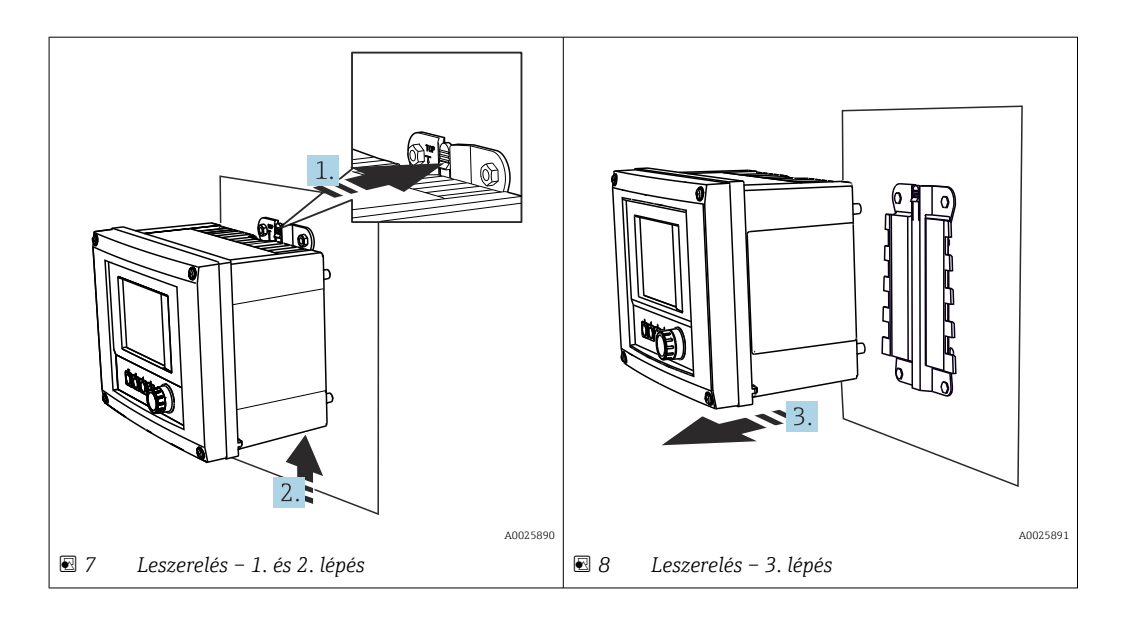

- 1. Tolja vissza a fogantyút.
- 2. Tolja felfelé az eszközt, hogy eltávolíthassa a tartóból.
- 3. Előrefelé távolítsa el az eszközt.

## 5.3 CYA112 merülőszerelvények felszerelése

Yegye figyelembe, hogy a merülőszerelvények eltérő érzékelőadapterekkel vannak felszerelve.

A következő érzékelők vannak felszerelve a CYA112 merülőszerelvénnyel:

- SSP200B sós vízi alkalmazáshoz: COS51D oxigénérzékelő NPT3/4 érzékelőadapterrel
- SSP200B édesvízi alkalmazáshoz: COS61D oxigénérzékelő G1 érzékelőadapterrel
- A CAS40D ammónium- és nitrátérzékelő merülőszerelvény nélkül van felszerelve.

#### A merülőszerelvény összeszerelése

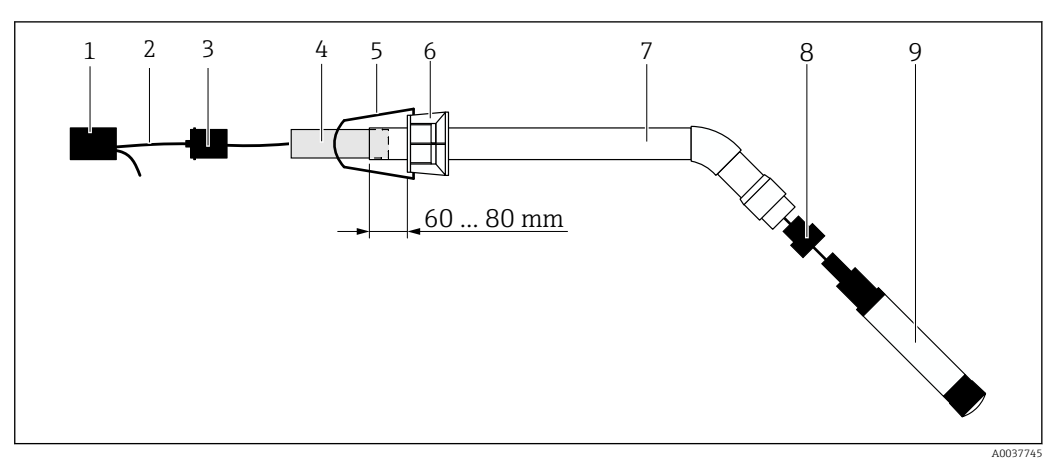

E 9 CYA112 merülőszerelvény felszerelt érzékelővel

- 1 Felfröccsenés elleni védősapka
- 2 Érzékelőkábel vagy mérőkábel, az érzékelőtől függően
- 3 Gumidugó
- 4 Tömeg
- 5 Tartókonzol
- 6 Multifunkciós szorítógyűrű
- 7 Merülőszerelvény, amely merülőcsőből és csatlakozókonzolból áll
- 8 Érzékelő adapter a CPF81D pH-érzékelőhöz és a CLS50D vezetőképesség-érzékelőhöz
- 9 Érzékelő

#### A merülőszerelvény összeszerelése

- 1. CPF81D és CLS50D: csavarja az érzékelőadaptert a merülőcső csatlakozókonzoljára.
- 2. Tolja a súlyt a merülőcsőbe.
- 3. Rögzítse a tartókonzolt a multifunkciós szorítógyűrűre.
- 4. Szerelje fel a multifunkciós szorítógyűrűt a merülőcsőre. Ügyeljen arra, hogy a merülőcső felső szélétől 60–80 mm távolságot tartson a fenti ábrán látható módon.
- 5. Ha az érzékelő nem állandóan csatlakoztatott érzékelőkábellel van beszerelve, csatlakoztassa az érzékelőhöz mellékelt mérőkábelt.
- 6. Vezesse át a kábelt a merülőszerelvényen.
- 7. Vezesse át a kábelt a gumidugón. Tartsa be a szükséges hosszúságot a Liquiline CM444 jeladóra vonatkozóan.
- 8. Zárja le a merülőcsövet a gumidugóval.
- 9. Csavarja rá a fröccsenés elleni védőkupakot a merülőcsőre.

Az opcionális Flexdip CYH112 tartórendszerrel különböző módokon rögzíthető a merülőszerelvény.

## 5.4 Beépítés utáni ellenőrzés

| A felszerelt alkatrészek sérülésmentesek (vizuális ellenőrzés)?                                                              |  |
|----------------------------------------------------------------------------------------------------|--|
| Minden alkatrész megfelel a szükséges előírásoknak? Például:<br>IP védelmi fokozat<br>Környezeti hőmérséklet<br>Páratartalom |  |
| Minden rögzítőcsavar megfelelően meg van húzva?                                                                              |  |

# 6 Elektromos csatlakoztatás

## 6.1 Biztonság

#### **FIGYELMEZTETÉS**

#### A jeladó és a Modbus Edge eszközök áram alatt vannak

A helytelen csatlakoztatás sérülést vagy halált okozhat!

- Az elektromos csatlakoztatást csak képesített villanyszerelők végezhetik el.
  - A minősített villanyszerelőknek el kell olvasniuk és meg kell érteniük a jelen Használati útmutatót, és be kell tartaniuk az abban foglalt utasításokat.
  - A csatlakoztatás megkezdése előtt ellenőrizze, hogy nincs-e feszültség alatt bármelyik kábel.

## 6.2 A ház felnyitása és lezárása

A jeladó és a Modbus Edge eszköz háza ugyanolyan módon nyitható fel és zárható le.

#### ÉRTESÍTÉS

#### Hegyes és éles szerszámok

Nem megfelelő szerszámok használata esetén megkarcolódhat a ház, vagy megsérülhet a tömítés és ez negatív hatással lehet a ház tömítettségére!

- A ház kinyitásához ne használjon éles vagy hegyes tárgyakat, például kést.
- Csak megfelelő Phillips csavarhúzót használjon a ház felnyitásához és lezárásához.

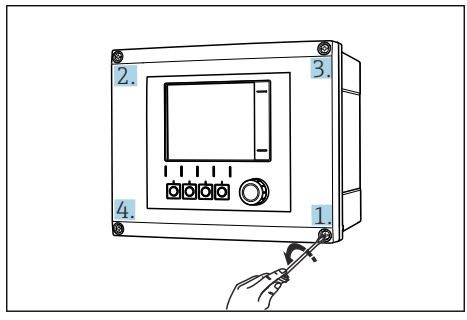

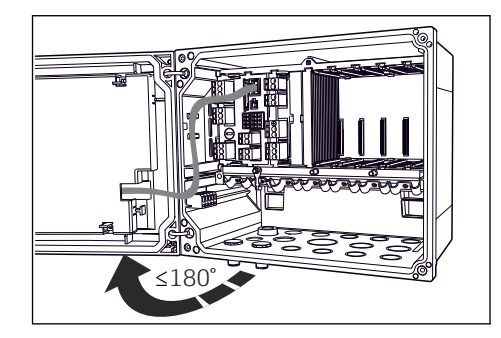

I0 A ház csavarjait átlósan átellenes sorrendben lazítsa ki a Phillips csavarhúzóval

I1 A ház fedelének felnyitása, max. 180°-os nyitási szög (a telepítési helytől függően)

#### A ház felnyitása

- 1. Lépésről lépésre lazítsa meg a ház csavarjait. Ezt tetszés szerinti házcsavarral kezdheti.
- 2. Lazítsa meg az átlósan átellenes házcsavart.
- 3. Lazítsa meg a harmadik és a negyedik házcsavart.

#### A ház lezárása

▶ Lépésről lépésre, átlósan átellenes sorrend szerint haladva húzza meg a ház csavarjait.

# 6.3 Kábelbevezetések és kapcsok

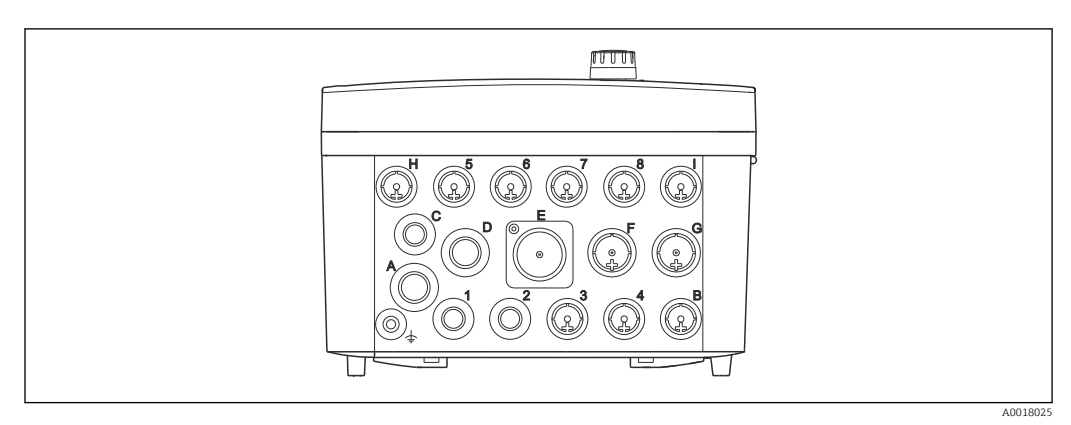

🖻 12 🛛 A ház alsó része a bejelölt kábelbevezetésekkel és kapcsokkal

| A ház alján lévő címkézés | A Liquiline CM444 leírása                                                                  | A Modbus Device Edge leírása |  |
|---------------------------|--------------------------------------------------------------------------------------------|------------------------------|--|
| 1-8                       | 1–8 érzékelők                                                                              | Ne használja                 |  |
| А                         | Tápfeszültség                                                                              | Ne használja                 |  |
| В                         | RS485 In vagy M12 DP/RS485 (a<br>gyári konfigurációban nem<br>használt)                    | Ne használja                 |  |
| С                         | Szabadon használható                                                                       | LTE antenna                  |  |
| D                         | Áramkimenetek és -bemenetek,<br>relék (a gyári konfigurációban nem<br>használt)            | LTE antenna                  |  |
| Е                         | Ne használja                                                                               | Ne használja                 |  |
| F                         | Áramkimenetek és -bemenetek,<br>relék (a gyári konfigurációban nem<br>használt)            | Ethernet                     |  |
| G                         | Áramkimenetek és -bemenetek,<br>relék (a gyári konfigurációban nem<br>használt)            | Tápfeszültség                |  |
| Н                         | Szabadon használható                                                                       | Ne használja                 |  |
| Ι                         | RS485 Out és M12 Ethernet (az<br>M12 Ethernet a gyári<br>konfigurációban használatban van) | Ne használja                 |  |

# 6.4 A Liquiline CM444 elektromos csatlakoztatása

## ÉRTESÍTÉS

A jeladó nem rendelkezik hálózati kapcsolóval!

- A beépítés helyén, a jeladó közelében biztosítson egy védett megszakítót.
- A megszakítónak egy kapcsolónak vagy hálózati főkapcsolónak kell lennie, és címkével fel kell tüntetni rajta, hogy az az eszköz főmegszakítója.

#### 6.4.1 Kábelszerelő sín

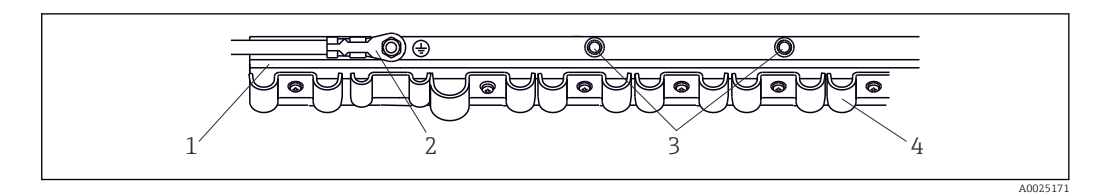

🖻 13 Kábelszerelő sín és a kapcsolódó funkció

- 1 Kábelszerelő sín
- 2 Menetes csavar a védőföldelő csatlakozáshoz, központi földelési ponthoz
- 3 További menetes csavarok a földelő csatlakozáshoz
- 4 Kábelszorítók az érzékelőkábelek rögzítéséhez és földeléséhez

#### 6.4.2 A Liquiline CM444 tápfeszültségének csatlakoztatása

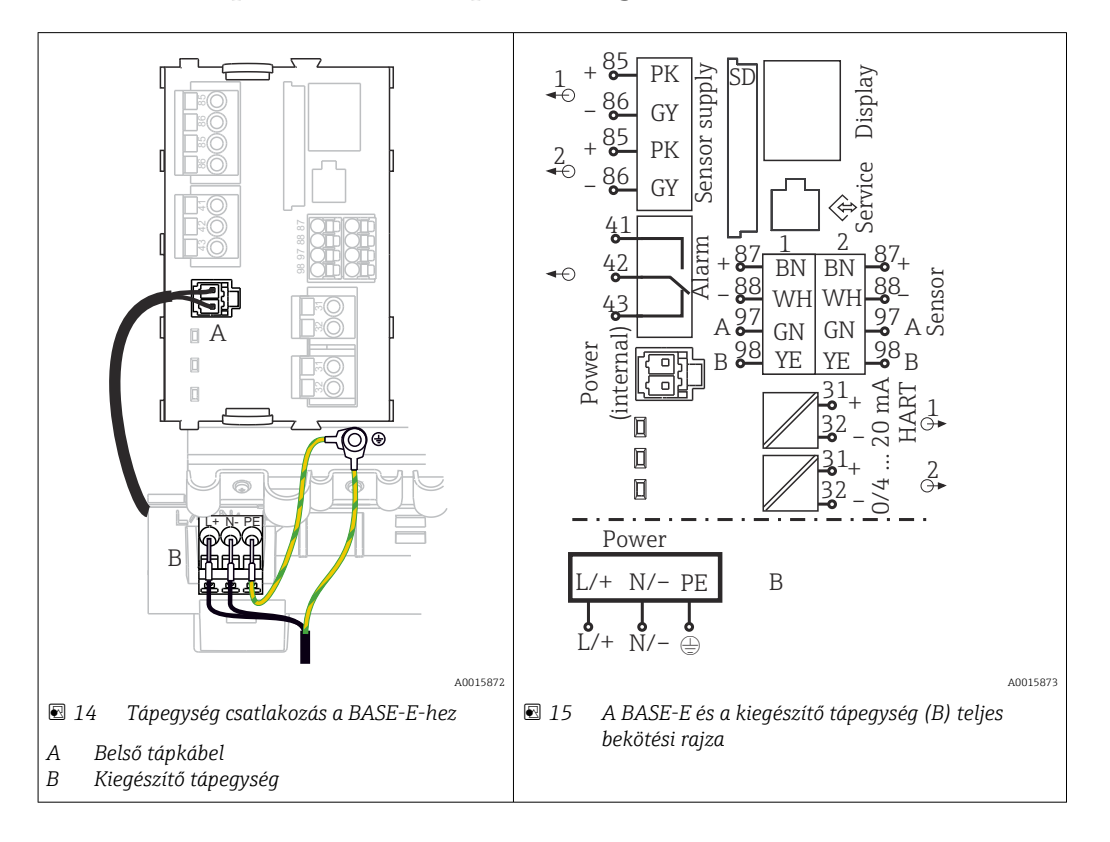

#### A tápfeszültség csatlakoztatása – 100–230 V AC tápegység

- 1. A tápkábelt a megfelelő kábelbevezetésen keresztül vezesse be a házba.
- 2. Csatlakoztassa a tápegység védőföldelését a kábelszerelő sínen speciálisan elhelyezett menetes csavarhoz.
- Javasoljuk, hogy csatlakoztassa a helyszíni védőföldelést vagy földelő kábelt a rögzítőcsavarhoz. Ehhez húzza át a védőföldelést vagy a földkábelt a kábelbevezetésen és csatlakoztassa a kábelszerelő sínen található menetes csavarhoz.
- 4. Csatlakoztassa az "L" (fázis) és "N" (nulla) kábelmagokat a tápegység dugaszolható termináljaihoz a bekötési rajzon látható módon.

#### A védőföldelésre/földelő kábelre vonatkozó követelmények

- 10 A-es helyszíni biztosíték: vezeték-keresztmetszet min. 0,75 mm<sup>2</sup> (18 AWG)
- 16 A-es helyszíni biztosíték: vezeték-keresztmetszet min. 1,5 mm<sup>2</sup> (14 AWG)

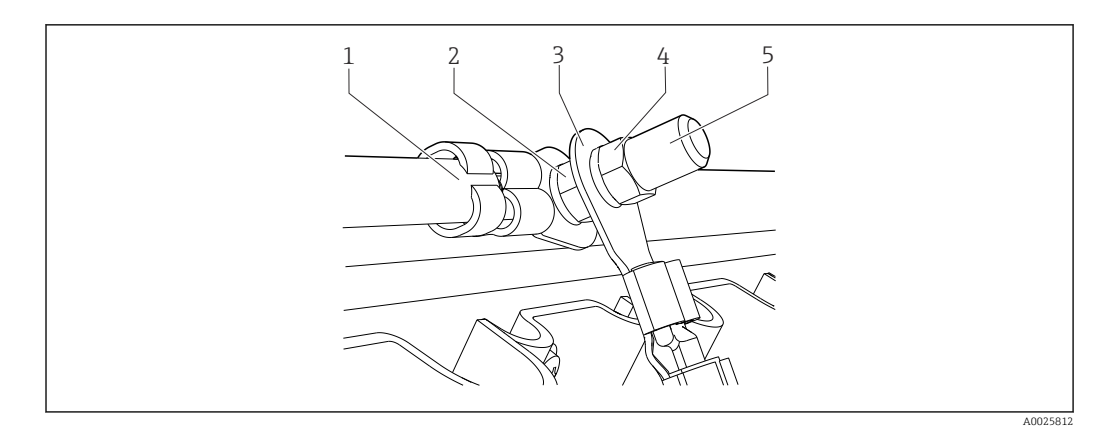

🖻 16 Védőföldelés vagy földelő csatlakozás

#### ÉRTESÍTÉS

#### Védőföldelés vagy földkábel érvéghüvellyel vagy nyitott kábelsaruval

A kábel kilazulhat. A védelmi funkció elvesztése!

- A védőföldelés vagy a földelő kábel menetes csavarhoz való csatlakoztatásához csak DIN 46211, 46225 szerinti, A alakú zárt kábelsaruval ellátott kábelt használjon.
- Soha ne csatlakoztassa a védőföldelést vagy a földelő kábelt a menetes csavarhoz egy érvéghüvely vagy egy nyitott kábelsaru segítségével!

## 6.4.3 Az érzékelők csatlakoztatása

Minden érzékelő M12 csatlakozóval ellátott érzékelőkábellel vagy M12 csatlakozóval ellátott CYA10 mérőkábellel kerül leszállításra. Csatlakoztassa az M12 csatlakozóval ellátott kábelt az eszköz alján található M12 érzékelőaljzathoz. A jeladó gyárilag be van kötve.

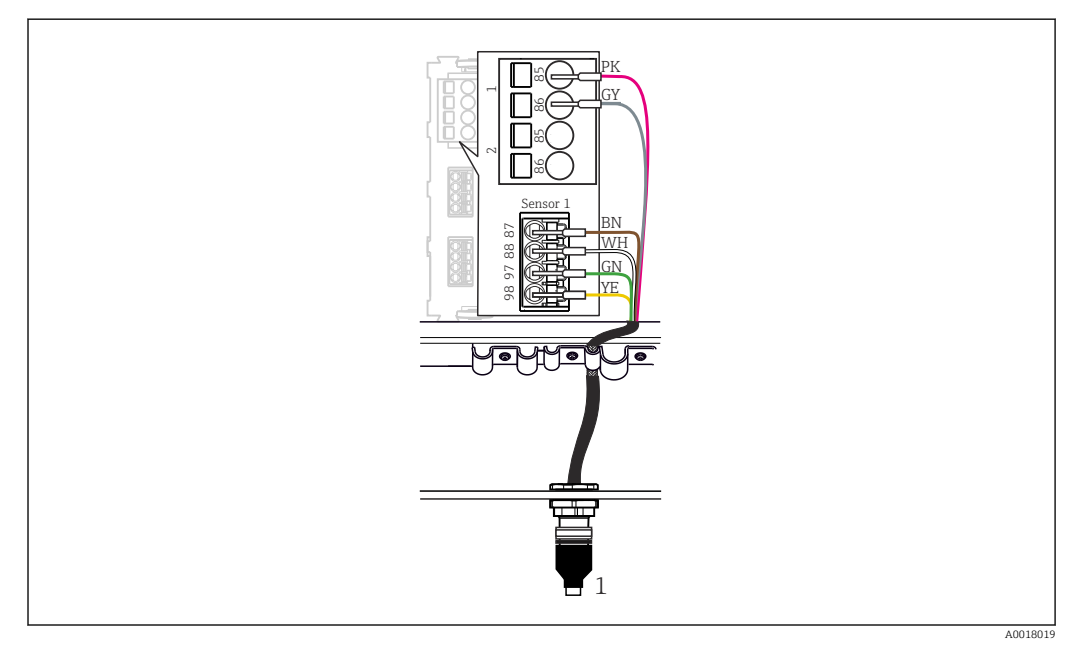

#### 🖻 17 M12 csatlakozás

1 M12 csatlakozóval ellátott érzékelőkábel vagy M12 csatlakozóval ellátott CYA10 mérőkábel, az érzékelő függvényében

A csatlakozási portok neve: → 🗎 18

#### SSP200B édesvízi alkalmazásokhoz: az érzékelők csatlakoztatása

- 1. Csatlakoztassa a COS61D oxigénérzékelő érzékelőkábelét az **1. csatlakozóporthoz**.
- 2. Csatlakoztassa a CAS40D ammónium- és nitrátérzékelő mérőkábelét a **2.** csatlakozóporthoz.

#### SSP200B sós vizes alkalmazásokhoz: az érzékelők csatlakoztatása

- 1. Csatlakoztassa a COS51D oxigénérzékelő mérőkábelét az 1. csatlakozóporthoz.
- 2. Csatlakoztassa a CAS40D ammónium- és nitrátérzékelő mérőkábelét a **2.** csatlakozóporthoz.

## 6.5 A Modbus Edge eszköz elektromos csatlakoztatása

#### 6.5.1 A Modbus Edge eszköz előkészítése

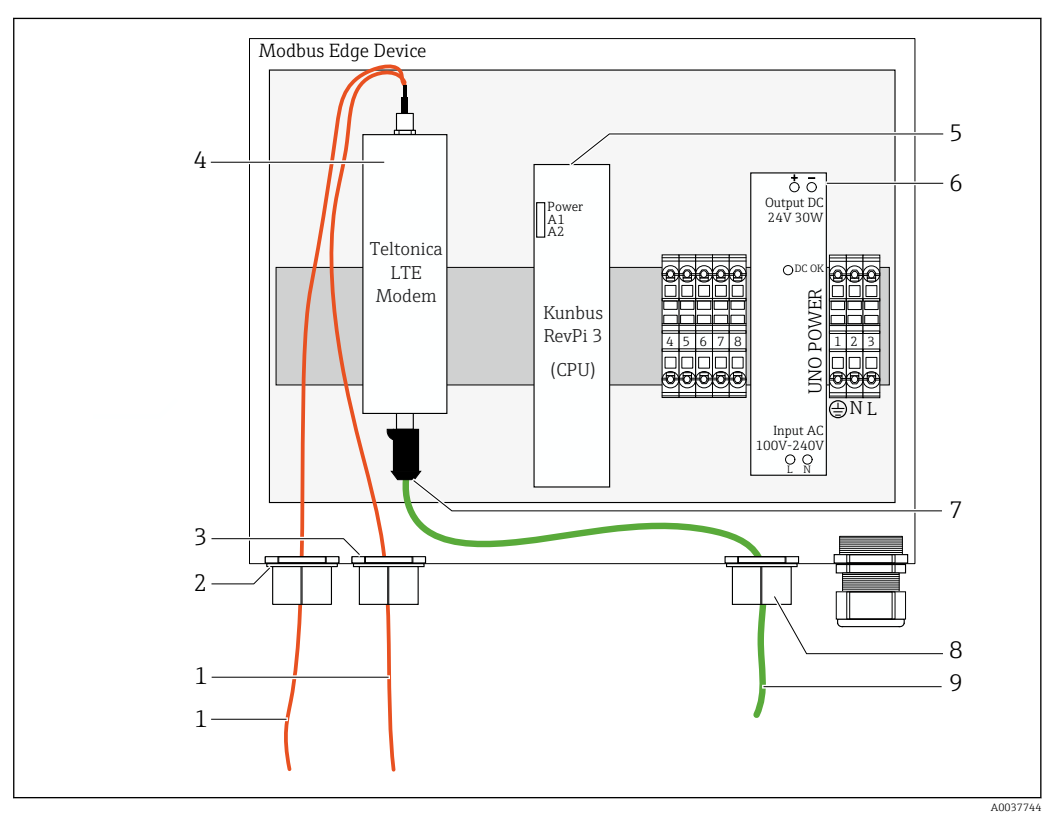

🖻 18 Modbus Device Edge előkészítése

- 1 Antenna csatlakozókábelek LTE antennához és LTE modemhez
- 2 Kábeltömszelence a C csatlakozóportnál
- 3 Kábeltömszelence a D csatlakozóportnál
- 4 Teltonica LTE modem
- 5 CPU (Kunbus RevPi 3)
- 6 Tápegység, csak a Modbus Edge eszközhöz, 100–240 VAC
- 7 A Teltonica LTE modem ingyenes csatlakoztatása
- 8 Osztott kábeltömszelence
- 9 Ethernet kábel (Modbus TCP csatlakozás)

1. Nyissa ki a Modbus Edge eszköz házát → 🗎 17.

2. Szerelje fel az antennafejet.

- 3. Rögzítse az osztott kábeltömszelencét az Ethernet kábelre.
- 4. Az Ethernet kábel osztott kábeltömszelencéjét rögzítse az **"F" csatlakozóporthoz**.

5. Csatlakoztassa az Ethernet kábelt a Teltonica LTE modem szabad csatlakozásához.

#### 6.5.2 Az LTE antenna felszerelése

Az LTE antenna leszállításkor kerül csatlakoztatásra a Modbus Edge eszközhöz.

Az antennafej felszerelése előtt javasoljuk az antenna vételének tesztelését a felszerelési helyen. Az antennafejet felszerelést követően nehéz leszerelni.

#### Az LTE antenna felszerelése

- 1. Válassza ki az antennafej megfelelő rögzítési helyét.
- 2. Válassza le az antenna-csatlakozókábeleket a Modbus Edge eszközben lévő LTE modemről.
- 3. Vezesse át az antenna csatlakozókábeleit a Modbus Edge eszköz kábeltömszelencéin.
- 4. Az antennafej rögzítéséhez fúrjon egy 11 mm-es furatot a rögzítési felületbe.
- 5. Vezesse át az antenna csatlakozókábeleit a furaton.
- 6. Távolítsa el a védőfóliát az antennafejről.
- 7. Ragassza az antennafejet a rögzítési felületre.
- 8. Húzza meg az anyát.
- 9. Vezesse át az antenna csatlakozókábeleit a C és D kábeltömszelencéken.
- 10. Csatlakoztassa az antenna-csatlakozókábeleket a Modbus Edge eszközben lévő LTE modemhez.

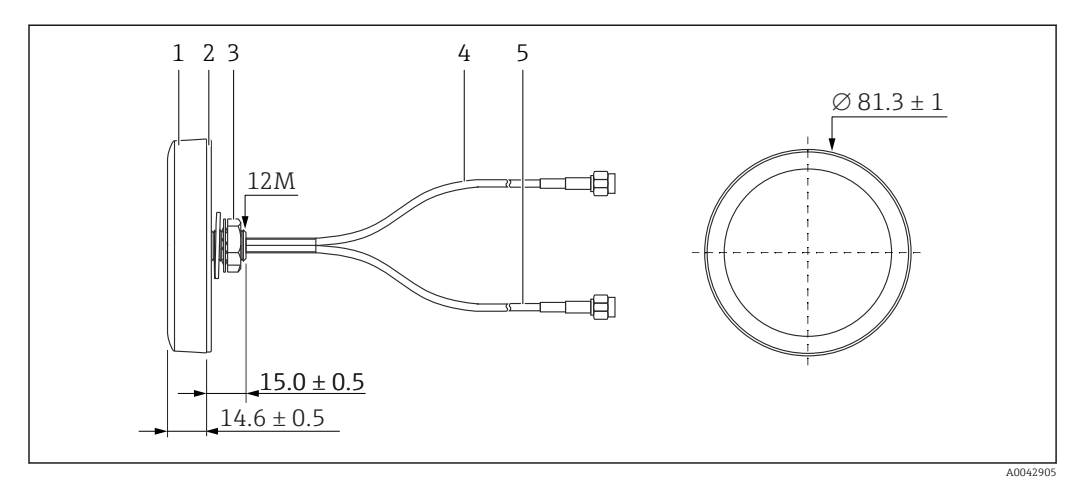

🖻 19 🛛 LTE antenna

- 1 Antennafej
- 2 Védőréteg
- 3 Anya
- 4 Antenna-csatlakozókábel: LTE-MAIN-SMA dugó
- 5 Antenna-csatlakozókábel: LTE-AUX-SMA dugó

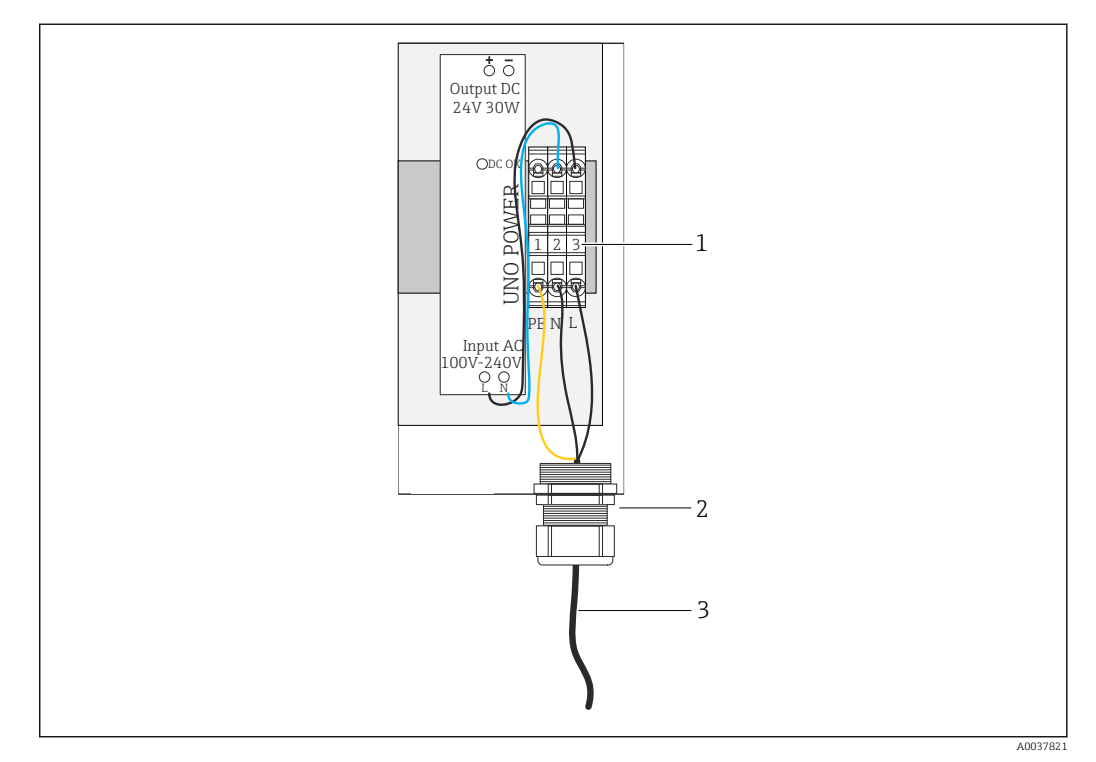

# 6.5.3 Tápfeszültség csatlakoztatása a Modbus Edge eszközhöz, 100–240 V AC

🖻 20 100–240 V AC tápfeszültség csatlakoztatása

- 1 Sorkapcsok
- 2 Kábelbevezetés
- 3 Tápkábel
- 1. A tápkábelt a **G csatlakozóportnál** lévő kábelbevezetésen keresztül vezesse be a házba.
- 2. Csatlakoztassa a védőföldelést az "1" jelű zöld/sárga sorkapocshoz.
- 3. Csatlakoztassa az N (nulla) vezetéket a "2" jelű kék sorkapocshoz.
- 4. Csatlakoztassa az L fázist a "3" jelű szürke sorkapocshoz.
- 5. A ház lezárása →  $\square$  17.

#### 6.5.4 Tápfeszültség csatlakoztatása a Modbus Edge eszközhöz, 24 V DC

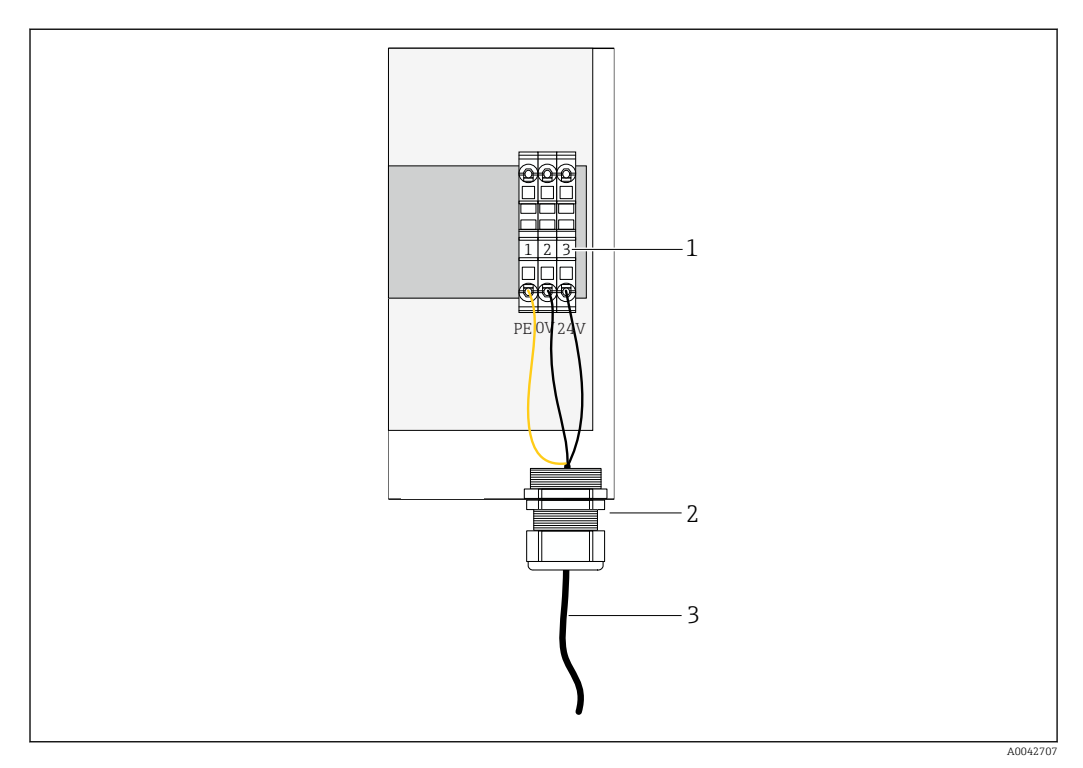

🖻 21 24 V DC tápfeszültség csatlakoztatása

- 1 Sorkapcsok
- 2 Kábelbevezetés
- 3 Tápkábel
- 1. A tápkábelt a **G csatlakozóportnál** lévő kábelbevezetésen keresztül vezesse be a házba.
- 2. Csatlakoztassa a védőföldelést az "1" jelű zöld/sárga sorkapocshoz.
- 3. Csatlakoztassa a 0 V DC-t a "2.", kék sorkapocshoz.
- 4. Csatlakoztassa a +24 V DC-t a "3.", szürke sorkapocshoz.
- **5.** A ház lezárása →  $\implies$  17.

# 6.6 A Liquiline CM444 és a Modbus Device Edge csatlakoztatása

A Liquiline CM444 jeladó és a Modbus Device Edge közötti jelátvitel a mellékelt Ethernet kábelen keresztül történik. A jeladó Ethernet csatlakozása már a gyárból történő leszállításkor kialakításra került.

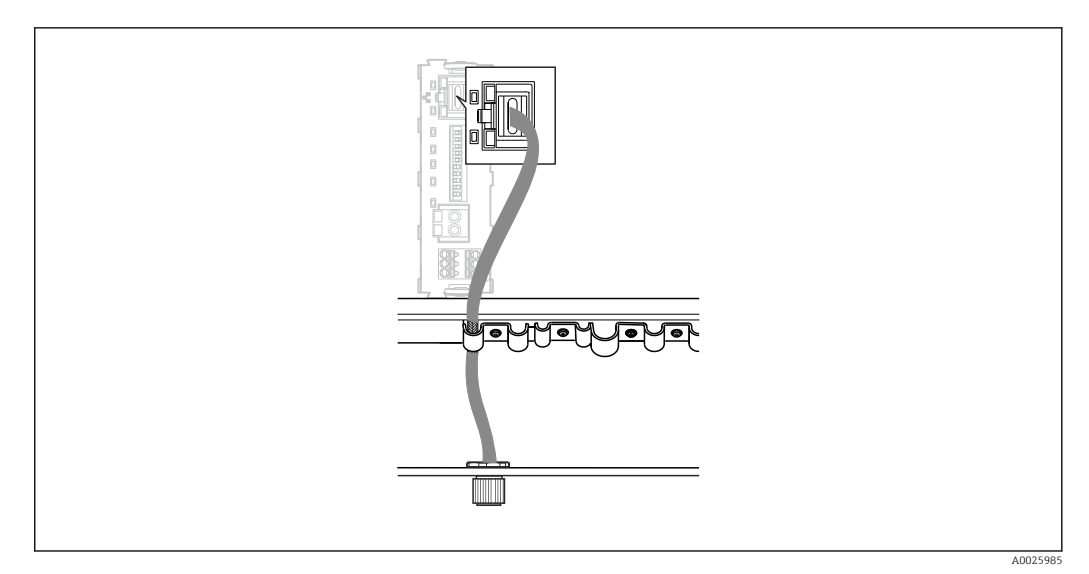

🖻 22 🛛 Az Ethernet kábel csatlakoztatása a jeladóhoz

• Csatlakoztassa az Ethernet kábelt a jeladón lévő **I. csatlakozó port** M12 aljzatához.

# 6.7 Csatlakoztatás utáni ellenőrzés

| A rendszer, az eszközök és a kábelek sértetlenek (vizuális ellenőrzés)?     |  |
|-----------------------------------------------------------------------------|--|
| A kábelek megfelelnek a követelményeknek?                                   |  |
| A felszerelt kábelek nincsenek megfeszítve?                                 |  |
| Az alkatrészek tápfeszültsége megfelel az adattáblán szereplő előírásoknak? |  |
| A terminálkiosztás helyes?                                                  |  |
| Az összes házfedél le van zárva?                                            |  |
| Az összes házcsavar biztonságosan meg van húzva?                            |  |
| A vakdugók minden használaton kívüli kábelbevezetésbe be vannak helyezve?   |  |
| Minden kábeltömszelence szorosan meg van húzva?                             |  |

# 7 Üzembe helyezés

# 7.1 A Liquiline CM444 üzembe helyezése

#### 7.1.1 Működés ellenőrzése

#### **A**FIGYELMEZTETÉS

#### Helytelen csatlakozás és/vagy helytelen tápfeszültség

A személyzetre és a készülék meghibásodására vonatkozó biztonsági kockázatok!

- Ellenőrizze, hogy az összes csatlakozás helyesen, a bekötési rajznak megfelelően lett-e kialakítva.
- Győződjön meg arról, hogy a tápfeszültség megegyezik az adattáblán feltüntetett feszültséggel.

A helyi kijelzőn bármikor képernyőképeket készíthet, és azokat egy SD kártyára mentheti.

- 1. A ház felnyitása → 🗎 17.
- 2. Helyezzen be egy SD kártyát az alapmodul SD kártya nyílásába.
- 3. Legalább 3 másodpercig nyomja le a navigátor gombot.
- 4. A háttérmenüben válassza a Screenshot (képernyőkép) lehetőséget.
  - Az aktuális képernyő bitképfájlként kerül elmentésre az SD kártya "Screenshots" mappájába.
- **5**. A ház lezárása →  $\implies$  17.

#### 7.1.2 A kezelési nyelv beállítása

- 1. Kapcsolja be a tápfeszültséget.
- 2. Várja meg az inicializálás befejezését.
- 3. Nyomja meg a MENÜ funkciógombot. Állítsa be a nyelvet a felső menüpontban.
   Mostantól az eszközt az Ön által választott nyelven lehet működtetni.

#### 7.1.3 A Liquiline CM444 konfigurálása

A Liquiline CM444 jeladó az Endress+Hausertől történő leszállításkor előkonfigurációval rendelkezik.

Ha más beállításokat szeretne, vagy további érzékelőt szeretne csatlakoztatni, a következőket tegye.

#### A Liquiline CM444 jeladó specifikus paramétereinek testreszabása

- 1. Válassza ki a **Basic setup** (Alapbeállítás) menüt. Menüútvonal: Menu > Setup > Basic setup
- 2. Állítsa be a **Device tag** (Eszközcímke), a **Set date** (Dátum beállítása) és a **Set time** (Idő beállítása) paramétereket.
  - 🛏 A jeladó specifikus paramétereinek testreszabása megtörtént.

#### A címkenevek testreszabása az érzékelőkhöz

Minden egyes csatlakoztatott érzékelő címkenevének testreszabását egyedileg el kell végeznie.

- Válassza a Tag menüt. Menuüútvonal: Menu > Setup > Inputs > Channel: Sensor type > Advanced setup > Tag check > Tag
- 2. A **Tag name** (Címkenév) paraméter testreszabása.
  - 🕒 A kiválasztott érzékelő címkenevének testreszabása megtörtént.

#### A Modbus hozzárendelés módosítása

Minden érzékelő egy elsődleges értékhez tartozó analóg kimenethez és egy másodlagos értékhez tartozó analóg kimenethez van hozzárendelve. Az érzékelők a jeladó csatlakozásának megfelelően vannak hozzárendelve az analóg kimenetekhez.

- 1. Válassza ki a **Modbus** menüt. Menüútvonal: Menu > Setup > Outputs > Modbus
- Válassza ki az érzékelőhöz tartozó első analóg kimenetet. Menüútvonal: Modbus > AI 1-től AI 16-ig, pl. AI 7.
- 3. Rendelje hozzá a csatornát vagy a mért értéket az analóg kimenethez.
- 4. Válassza ki az érzékelőhöz tartozó második analóg kimenetet. Menüútvonal: Modbus > AI 1-től AI 16-ig, pl. AI 8.
- 5. Rendelje hozzá a csatornát vagy a mért értéket az analóg kimenethez.
   A Modbus-regiszter módosításra került.

| Csatlakozás<br>a jeladónál | Analóg<br>bemenet | Mért érték                       | Gyári konfiguráció az<br>SSP200B-xx-FA-hoz<br>(édesvíz) | Gyári konfiguráció az<br>SSP200B-xx-FB-hez<br>(sós víz) vagy az<br>SSP200B-xx-FC-hez<br>(édesvíz)  |
|----------------------------|-------------------|----------------------------------|---------------------------------------------------------|----------------------------------------------------------------------------------------------------|
| A                          | AI 1              | 1. érzékelő elsődleges<br>értéke | Oxigéntartalom (COS61D<br>oxigénérzékelő)               | Oxigéntartalom<br>(COS51D<br>oxigénérzékelő sós<br>vízhez, COS61D<br>oxigénérzékelő<br>édesvízhez) |
|                            | AI 2              | 1. érzékelő másodlagos<br>értéke | Hőmérséklet (COS61D<br>oxigénérzékelő)                  | Hőmérséklet (COS51D<br>oxigénérzékelő sós<br>vízhez, COS61D<br>oxigénérzékelő<br>édesvízhez)       |
| В                          | AI 3              | 2. érzékelő elsődleges<br>értéke | Ammónium (CAS40D<br>ammónium- és<br>nitrátérzékelő)     | Oxigéntartalom<br>(COS51D<br>oxigénérzékelő sós<br>vízhez, COS61D<br>oxigénérzékelő<br>édesvízhez) |
|                            | AI 4              | 2. érzékelő másodlagos<br>értéke | Nitrát (CAS40D<br>ammónium- és<br>nitrátérzékelő)       | Hőmérséklet (COS51D<br>oxigénérzékelő sós<br>vízhez, COS61D<br>oxigénérzékelő<br>édesvízhez)       |
| С                          | AI 5              | 3. érzékelő elsődleges<br>értéke | -                                                       | Oxigéntartalom<br>(COS51D<br>oxigénérzékelő sós<br>vízhez, COS61D<br>oxigénérzékelő<br>édesvízhez) |
|                            | AI 6              | 3. érzékelő másodlagos<br>értéke | _                                                       | Hőmérséklet (COS51D<br>oxigénérzékelő sós<br>vízhez, COS61D<br>oxigénérzékelő<br>édesvízhez)       |
| D                          | AI 7              | 4. érzékelő elsődleges<br>értéke | -                                                       | _                                                                                                  |
|                            | AI 8              | 4. érzékelő másodlagos<br>értéke | _                                                       | _                                                                                                  |
| Е                          | AI 9              | 5. érzékelő elsődleges<br>értéke | -                                                       | -                                                                                                  |

| Csatlakozás<br>a jeladónál | Analóg<br>bemenet | Mért érték                       | Gyári konfiguráció az<br>SSP200B-xx-FA-hoz<br>(édesvíz) | Gyári konfiguráció az<br>SSP200B-xx-FB-hez<br>(sós víz) vagy az<br>SSP200B-xx-FC-hez<br>(édesvíz) |
|----------------------------|-------------------|----------------------------------|---------------------------------------------------------|---------------------------------------------------------------------------------------------------|
|                            | AI 10             | 5. érzékelő másodlagos<br>értéke | -                                                       | _                                                                                                 |
| F                          | AI 11             | 6. érzékelő elsődleges<br>értéke | -                                                       | -                                                                                                 |
|                            | AI 12             | 6. érzékelő másodlagos<br>értéke | -                                                       | -                                                                                                 |
| G                          | AI 13             | 7. érzékelő elsődleges<br>értéke | -                                                       | -                                                                                                 |
|                            | AI 14             | 7. érzékelő másodlagos<br>értéke | -                                                       | -                                                                                                 |
| Н                          | AI 15             | 8. érzékelő elsődleges<br>értéke | -                                                       | -                                                                                                 |
|                            | AI 16             | 8. érzékelő másodlagos<br>értéke | -                                                       | -                                                                                                 |

#### Az Ethernet beállításainak módosítása

- 1. Válassza ki az **Ethernet** menüt. Menüútvonal: Menu > Setup (Beállítások) > General settings (Általános beállítások) > Advanced setup (Speciális beállítás) > Ethernet
- 2. A DHCP paraméterre válassza ki az Off (ki) opciót.
- 3. Mentse el a beállítást. Ehhez nyomja meg a SAVE funkciógombot.
- 4. Az IP address (IP-cím) paraméterhez állítsa be a 192.168.1.99 értéket.
- 5. A Subnet mask (Alhálózati maszk) paraméterhez állítsa be a 255.255.255.0 értéket.
- 6. A Gateway paraméterhez állítsa be a 192.168.1.1 értéket.
- 7. Mentse el a beállításokat. Ehhez nyomja meg a **SAVE** funkciógombot.
- 8. Lépjen ki az **Ethernet** menüből.
- 9. Ellenőrizze a beállításokat a **System information** (Rendszerinformációk) menüben. Menüútvonal: DIAG > System information (Rendszerinformációk)
  - A Modbus Edge eszköz képes lesz megtalálni a Liquiline CM444 jeladót és kiolvasni belőle az adatokat.

## 7.2 A Modbus Edge eszköz üzembe helyezése

A Modbus Edge eszközön nem kell beállításokat végezni. A Liquiline CM444 jeladó sikeres konfigurálását követően a Modbus Edge eszköz csatlakozik a jeladóhoz.

#### Szükség esetén a csatlakozás ellenőrzése

- 1. Nyissa ki a Modbus Edge eszköz házát → 🗎 17.
- Ellenőrizze, hogy a CPU-n lévő A2 LED (Kunbus RevPi3) szabálytalanul villog-e (→ 18, 12, 21).
- **3.** Zárja be a Modbus Edge eszköz házát  $\rightarrow \square$  17.

## 7.3 Eszközök hozzáadása a Webalkalmazáshoz

A Modbus Edge eszközhöz csatlakoztatott összes eszköz automatikusan létrejön a felhőben. Ez maximum 5 percet vehet igénybe. A felhasználónak csupán hozzá kell adnia az intelligens rendszert az eszközeihez.

- 1. Hívja elő a bejelentkezési oldalt a webböngészőben https://iiot.endress.com/app/smartsystems.
  - └ Megjelenik az "ID login" (azonosítóval való bejelentkezés) oldal.
- 2. Jelentkezzen be vagy regisztráljon.
  - Miután a felhasználó sikeresen bejelentkezett, megjelenik az Assets (Eszközök) oldal.
- 3. Válassza ki az Add (Hozzáadás) funkciót.
- 4. Adja meg a Liquiline CM444 jeladó sorozatszámát.
- 5. Adja meg egy csatlakoztatott érzékelő sorozatszámát.
- 6. Kattintson az **Add** (Hozzáadás) gombra.
- 7. Válasszon egy előfizetést. Az előfizetések az eltérő adatátviteli intervallumok függvényében változnak.
  - ← Megjelenik az **Order details** (Rendelés részletei) oldal.
- 8. Adja meg a kedvezménykódot. Adattábla:→ 🗎 30
- 9. Adja meg a fizetési és számlázási adatokat.
- 10. Kattintson a **Buy** (Vásárlás) gombra.
  - → A fizetés sikeres végrehajtása után az újonnan hozzáadott eszközök megjelennek az áttekintő nézetben.

## 7.4 Okostelefonos alkalmazás telepítése

#### Előfeltétel

A felhasználó rendelkezik az intelligens rendszerrel ( $\rightarrow \square 28$ ).

- 1. Töltse le a Smart Systems App-ot az Apple AppStore-ról vagy a Google Play Store-ról.
- 2. Telepítse az intelligens rendszer alkalmazást (Smart System App).
- 3. Lépjen be.
  - 🛏 Az eszközök megjelennek az áttekintő nézetben.

# 8 Adattábla

# 9 Diagnosztika és hibaelhárítás

# 9.1 SSP intelligens rendszer

Az éppen aktuális riasztások áttekintéséhez lásd a Smart System App "Előzmények" nézetét.

# 9.2 Liquiline CM444

A jeladó diagnosztikájával és hibaelhárításával kapcsolatos részletes információkért lásd a Liquiline CM444 Használati útmutatót.

# 10 Karbantartás

Javasoljuk, hogy szemrevételezéssel rendszeresen ellenőrizze az alkatrészeket. Az Endress +Hauser e célból karbantartási vagy szolgáltatási szintű szerződéseket (Maintenance Agreements vagy Service Level Agreements) is biztosít ügyfelei számára. További információ a következő részben található.

# 10.1 Endress+Hauser szolgáltatások

Az Endress+Hauser széles körű karbantartási szolgáltatásokat kínál, mint például újrakalibrálás, karbantartási szolgáltatás, rendszer- vagy eszközvizsgálat. Az Ön Endress+Hauser Értékesítési Központja részletes információt nyújt a szolgáltatásokról.

# 10.2 SSP intelligens rendszer

## 10.2.1 Frissítések

A Smart System App frissítései az Apple AppStore-ban vagy a Google Play Áruházban érhetők el. A Modbus Edge eszköz frissítéseit az Endress+Hauser automatikusan telepíti. Szükség esetén a jeladó frissítését az Endress+Hauser Értékesítési központ biztosítja.

# 10.3 Liquiline CM444

A jeladó karbantartásával kapcsolatos részletes információkért lásd a Liquiline CM444 Használati útmutatót

# 11 Javítás

# 11.1 Általános információ

Vegye figyelembe a következőket:

- A javításokat csak az Endress+Hauser személyzete vagy az Endress+Hauser által felhatalmazott és képzett személyek végezhetik.
- Tartsa be a helyi és nemzeti törvényeket és előírásokat.
- A sztenderd alkatrészek azonos alkatrészekkel kicserélhetők.
- Dokumentálja az összes javítást, és vigye fel a W@M Lifecycle Management adatbázisba.
- Javítás után ellenőrizze a funkciót.

Javasoljuk, hogy kössön szolgáltatási szintű szerződést (Service Level Agreement). További információért forduljon az Endress+Hauser Értékesítési központhoz.

# 11.2 Pótalkatrészek

Kérjük, a következő címen lépjen kapcsolatba az Endress+Hauser értékesítési központjával: www.addresses.endress.com

## 11.3 Endress+Hauser szolgáltatások

Az Endress+Hauser széles körű karbantartási szolgáltatásokat kínál, mint például újrakalibrálás, karbantartási szolgáltatás, rendszer- vagy eszközvizsgálat. Az Ön Endress+Hauser Értékesítési Központja részletes információt nyújt a szolgáltatásokról.

# 11.4 Liquiline CM444

A jeladó javításával kapcsolatos részletes információkért lásd a Liquiline CM444 Használati útmutatót

# 11.5 Ártalmatlanítás

# X

Ha azt az elektromos és elektronikus berendezések (WEEE) hulladékairól szóló 2012/19/EU irányelv előírja, a terméket a megadott szimbólummal kell megjelölni a WEEE hulladékok szelektálatlan háztartási hulladékként való ártalmatlanításának minimalizálása érdekében. Az ilyen jelöléssel ellátott termékeket ne selejtezze szelektálatlan kommunális hulladékként. Ehelyett az ilyen hulladékot küldje vissza az Endress+Hauser számára, az alkalmazandó feltételekkel történő ártalmatlanítás céljából.

# 12 Műszaki adatok

A műszaki adatokkal kapcsolatos részletes információkért lásd az adott termék műszaki adatait  $\rightarrow \cong 6$ .

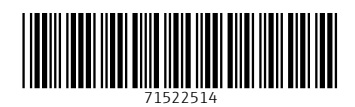

www.addresses.endress.com

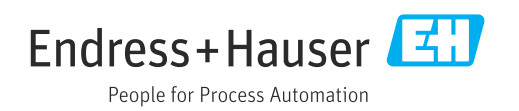